## **Erscheinungsbild von VG-Seiten**

Hallo zusammen, hier mal eine kurze Anleitung, wie man Einträge besser gestalten kann:

Wenn man einen "Beitrag" erstellt, gibt es mehrere Möglichkeiten der Gestaltung:

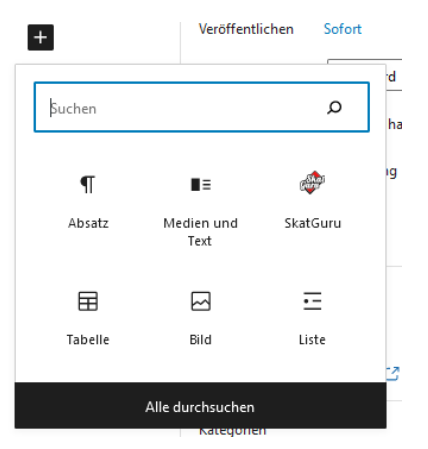

Sinnig ist es, wenn man hier die Option "Medien und Text" wählt!

## Beispiel

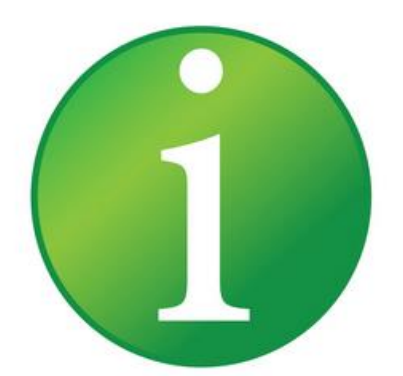

Probetext, der endlos lang ist und über viel zu viele Zeilen geht, als dass er vernünftig auf der Hauptseite darstellbar ist, ohne in ... zu enden und abgeschnitten zu werden!

Dann kann man sowohl ein Bild einfügen (hier ein Hinweisbild, kann aber auch ein hochgeladenes sein), als auch einen entsprechenden Text schreiben.

Wichtig, damit das Bild auch auf der "Startseite" erscheint, ist die Option "Beitragsbild"

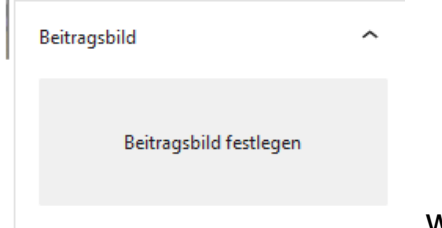

, wobei das durchaus unterschiedliche sein können!

Das Beitragsbild erscheint auf der Startseite, das andere im Text.

Ist der Text sehr lang, so kann man da einen Auszug definieren, der dann auf der Startseite angezeigt wird, der Rest dann, wenn man auf den Link klickt:

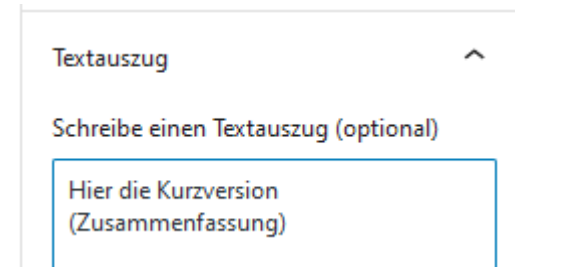

Bitte auch nicht vergessen, eine entsprechende Kategorie auszuwählen"

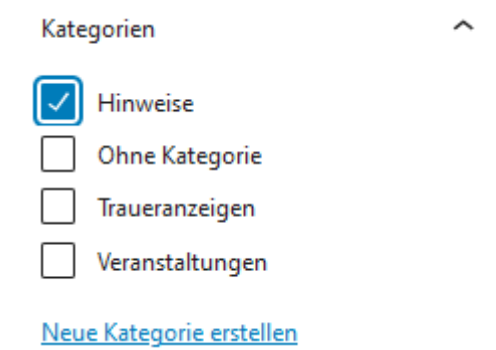

Damit die Schrift nicht zu groß wird neben dem Bild (Voreinstellung 36), ändere ich das immer auf

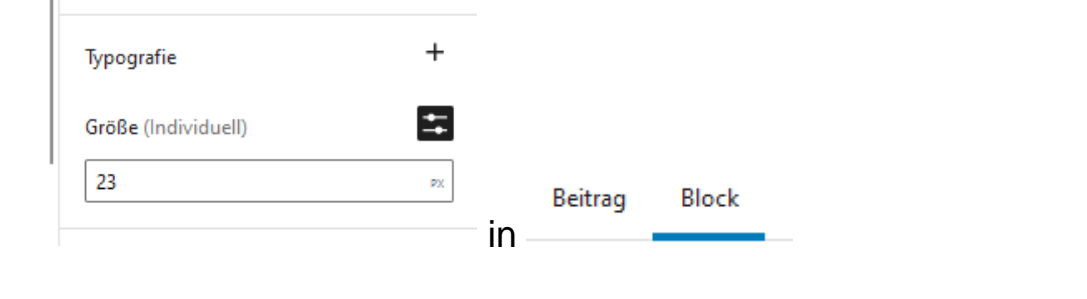

Will man Ergebnisse verlinken, so klickt man auf das Symbol "Skatguru" <sup>SkatGuru</sup> Einen entsprechenden Link zum einfügen sucht man sich dann in der Übersicht:

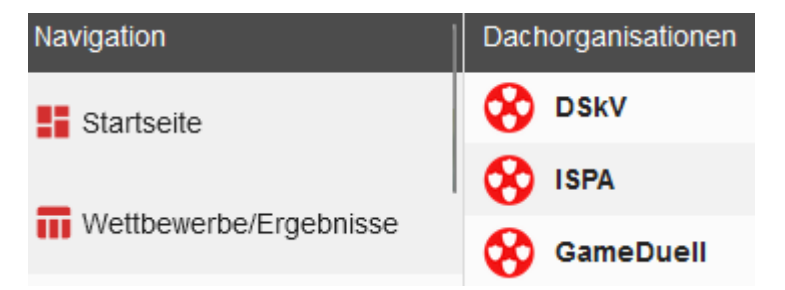

Hier kann man dann die Unterseiten öffnen, bis man zur gewünschten Seite kommt, dann aus der Adresszeile den Link kopieren und einfügen.

WP Media Folder Gallery

e<sup>ship</sup>

Bilder-Galerien fügt man am besten ein mit dem Symbol

"Veranstaltungen" kann man einfach selber erstellen durch hinzufügen

Veranstaltungen Veranstaltung hinzufügen

Alle (146) | Meine (17) | Veröffentlichte (94) | Entwürfe (52)

Schon vorhandene Eintragungen der übergeordneten Ebenen fügt man auf der eigenen VG-Seite (Vereine geht nicht) hinzu, indem man dort auf Entwürfe klickt:

|   | 4. Ligaspieltag                            |
|---|--------------------------------------------|
| ✓ | Deutsche Einzelmeisterschaft               |
| ✓ | Deutsche Schüler- und Jugend-Meisterschaft |
| Ø | Deutscher Mixed-Pokal                      |

Hier wird jetzt ausgewählt, was man übernehmen will

| Bearbeiten       | ✓ Übernehmen |                                      |       |
|------------------|--------------|--------------------------------------|-------|
| Mehrfachaktionen |              |                                      |       |
| Bearbeiten       | ioltan a B   | earbeiten > Überne                   | ehmen |
|                  |              |                                      |       |
|                  | Status       | Veröffentlicht                       | ~     |
|                  | Status       | Veröffentlicht<br>– Keine Änderung – | ~     |

Dort vorhandene Ausschreibungen werden beim draufklicken mit angezeigt!

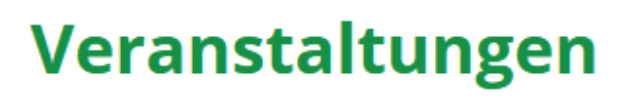

03. Juni - 06. Juni Deutsche Schüler- und Jugend-Meisterschaft Jugendherberge Magdeburg, Magdeburg *mehr* »

11. Juni - 12. Juni Bundesvereinstag Residenzschloss Altenburg, Altenburg *mehr* »

18. Juni - 19. Juni Deutsche Einzelmeisterschaft Maritim Würzburg, Würzburg *mehr »*  Manchmal hat man auch mehr anzuzeigen, was dauerhaft irgendwo stehen soll, ohne die Seite "Verbandsgruppe" zu sehr zu überfrachten…

Dafür bieten sich "Teaser" an! Allerdings sollte man hier mindestens 3 erstellen!

Dazu in Excel entsprechende Zellen anpassen und einzeln ausschneiden

| 4                                                                                       | A                                                                                                    | В                                  | С                                                                                | D                | E                                            |  |  |  |  |
|-----------------------------------------------------------------------------------------|----------------------------------------------------------------------------------------------------|------------------------------------|----------------------------------------------------------------------------------|------------------|----------------------------------------------|--|--|--|--|
| I                                                                                       | Vorschlag                                                                                                    |                                    | Hinweis                                                                          |                  | Freie Gestaltung                             |  |  |  |  |
| In                                                                                      | n Paint einfügen und a                                                                                                    | ls .jpg                            | speichern                                                                        | rschla           | ag                                           |  |  |  |  |
| Erstellen<br>Titel hier eingeben                                                        |                                                                                                    |                                    | Bild<br>Bild hinzufügen                                                          |                  | ∧ ∨ ▲                                        |  |  |  |  |
|                                                                                         | Hier steht dann ein Text   oder ein Link zu einer PDF » Knopf ausblenden   oder zu einer Seite mit Unterthemen » Image: Compare the seite mit Unterthemen with the seite mit Unterthemen with the seite mit Unterthemen |                                    |                                                                                  |                  |                                              |  |  |  |  |
| D<br>"۹                                                                                 | amit diese "Teaser" da<br>Start<br>Seiten", öffnet                                                                                                    | ann au<br>seite — S<br>seiten   Qu | If der "Hauptseite" erso<br>Startseite<br><sup>ickEdit   Anschauen</sup> mit "Be | cheine<br>earbei | en, geht man auf<br>iten" und scrollt runter |  |  |  |  |
| Te<br>Ve                                                                                | rschieben zum Anpassen der Reihe                                                                                                    | enfolge                            |                                                                                  |                  |                                              |  |  |  |  |
| × Probeteaser × Informationen im SkSV-NRW e.V. × Termine im SkSV NRW e.V. × Quoten 2023 |                                                                                                    |                                    |                                                                                  |                  |                                              |  |  |  |  |
| Aktuelle Ausgabe:                                                                       |                                                                                                    |                                    |                                                                                  |                  |                                              |  |  |  |  |
| Ir                                                                                      | Informationen im SkSV-NRW e.V.                                                                                                    |                                    |                                                                                  |                  |                                              |  |  |  |  |
| Р                                                                                       | Probeteaser                                                                                                    |                                    |                                                                                  |                  |                                              |  |  |  |  |
| C                                                                                       | Quoten 2023                                                                                                    |                                    |                                                                                  |                  |                                              |  |  |  |  |
| Т                                                                                       | Termine im SkSV NRW e.V.                                                                                                    |                                    |                                                                                  |                  |                                              |  |  |  |  |

Teaser auswählen und je nach gewünschter Reihenfolge verschieben

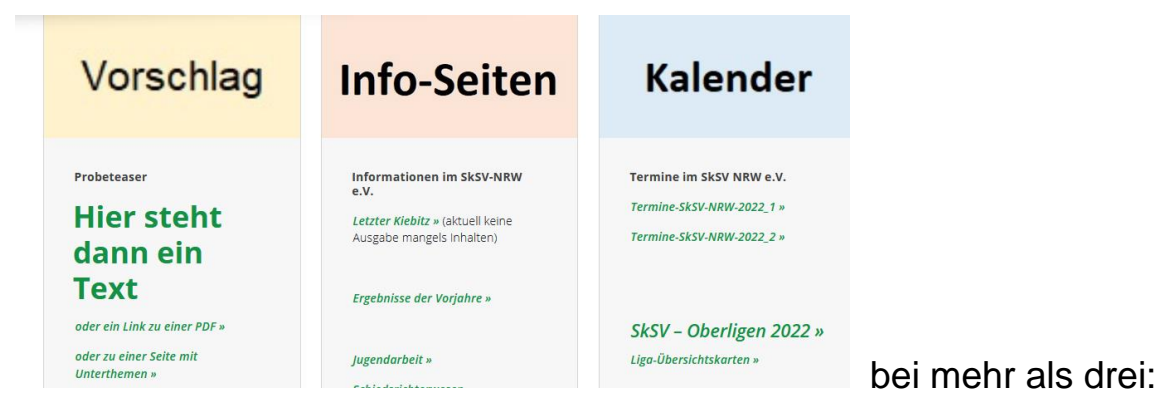

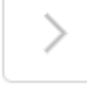

"Teaser" lassen sich ebenso in andere Seiten unten einfügen, z.B. auf der "Verbandsseite" unterhalb des Präsidiums.

Oben drüber gibt es noch die Option "Infoboxen" unten drunter "hervorgehobener Beitrag", wobei ich beide nicht als wichtig erachte, muss jeder selber wissen…

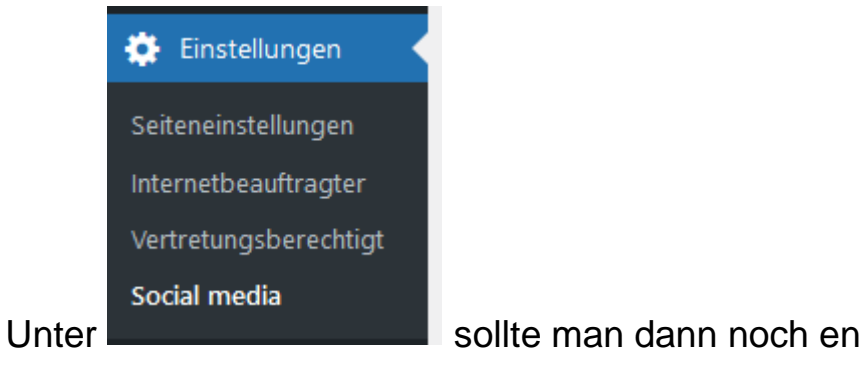

sollte man dann noch entsprechende Links setzen:

## Social Media Links

|   | Name *<br>z.B. 'Facebook'                                  | Link *<br>z.B. 'https://de-de.facebook.com/dskv.de'                                                                                                    |
|---|------------------------------------------------------------|----------------------------------------------------------------------------------------------------|
| 1 | Link zum DSkV                                              | The second second secon |
| 2 | Link zum LV04                                              | ttps://lv04.dskv.de/                                                                                                    |
| 2 | Konto Sparkasse Herford-Bünde: DE37 4945 0120 0250 6120 41 | S https://lv04.dskv.de/konto-des-sksv/                                                                                                    |

Ich hoffe, dieser Exkurs ist einigermaßen hilfreich für Euch!

Gruss

Hans Knobbe

Spielwart und IB des LV04 – SkSV-NRW